## COMO PAGAR POR PAGOMISCUENTAS BANELCO

## POR INTERNET

- 1) Ingrese en www.pagomiscuentas.com, o si accede al Home Banking de su Banco, seleccione la opción Pago de Servicios
- 2) Elija el rubro Servicios Varios y la Empresa COBRO DIGITAL e ingrese el Código de pago electrónico de 19 dígitos que figura debajo del código de barras
- 3) Seleccione la cuenta a debitar y confirme el importe
- 4) Guarde en su PC o imprima el comprobante de pago

## POR CAJEROS AUTOMÁTICOS

- 1) Ingrese su clave y elija la opción "Pagomiscuentas" del menú principal
- 2) Seleccione el rubro Servicios Varios y la Empresa COBRO DIGITAL e ingrese el Código de pago electrónico de 19 dígitos que figura debajo del código de barras
- 3) Confirme el importe y el pago